## Setting Up a Purchase Money Second Mortgage in MBOT

First make sure your borrower information screen is filled out properly:

Enter the total sales price, loan amount of the second mortgage, select proper product code, make sure to select second lien position, select "Other as loan type", and enter the total amount of the first mortgage (with UFMIP/Guaranty Fee). See below:

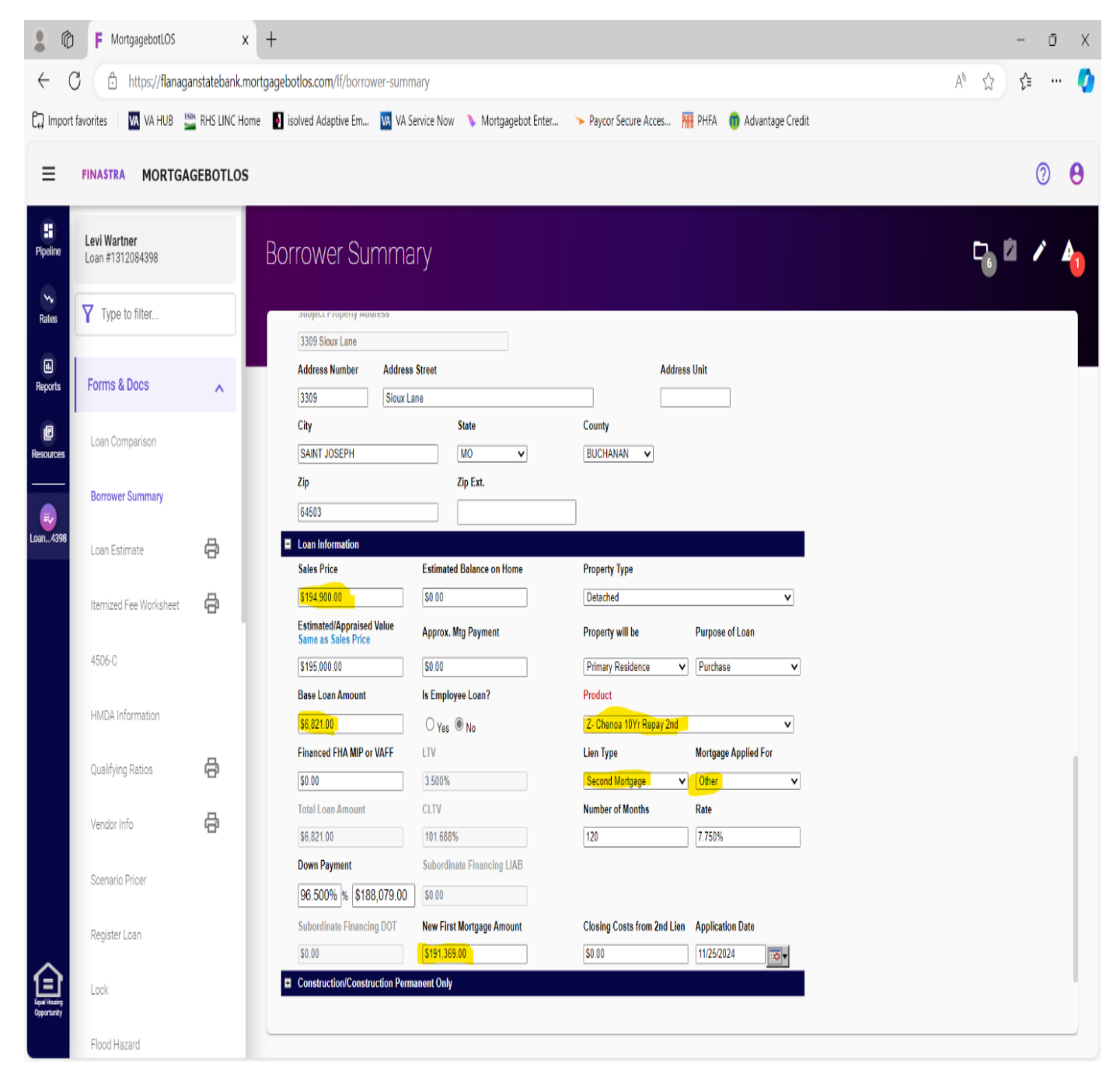

Second, make sure your loan details tab under the URLA section is filled out property:

Make sure that the lien position states "second lien" and you select "Purchase Money Second", and your amortization term is correct, and your rate is entered (if applicable).

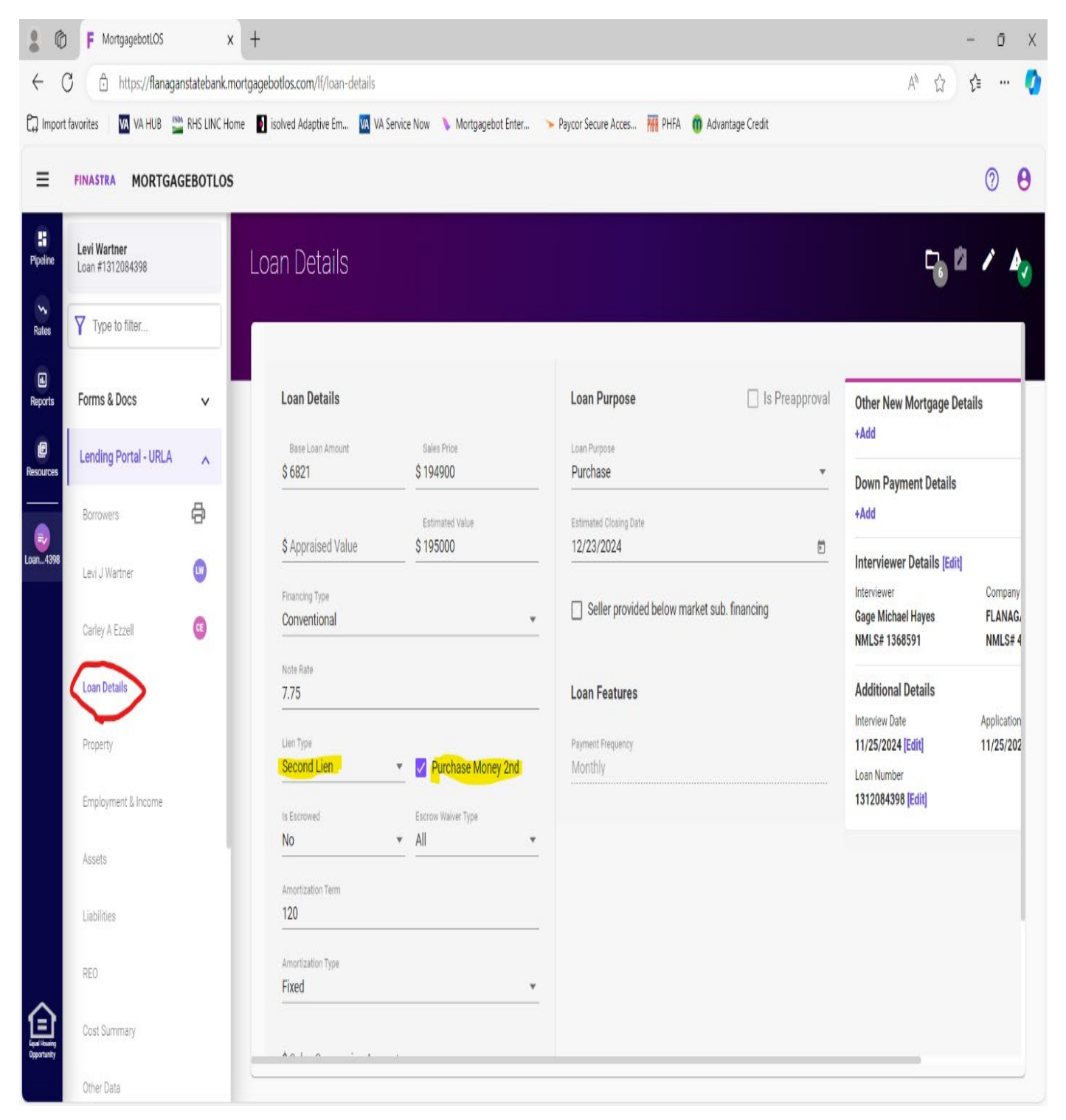

Third, make sure that the first page of your LE is setup properly:

The "Existing Loan(s) Assumed or Taken Subject To" field must be entered and must match the total purchase price.

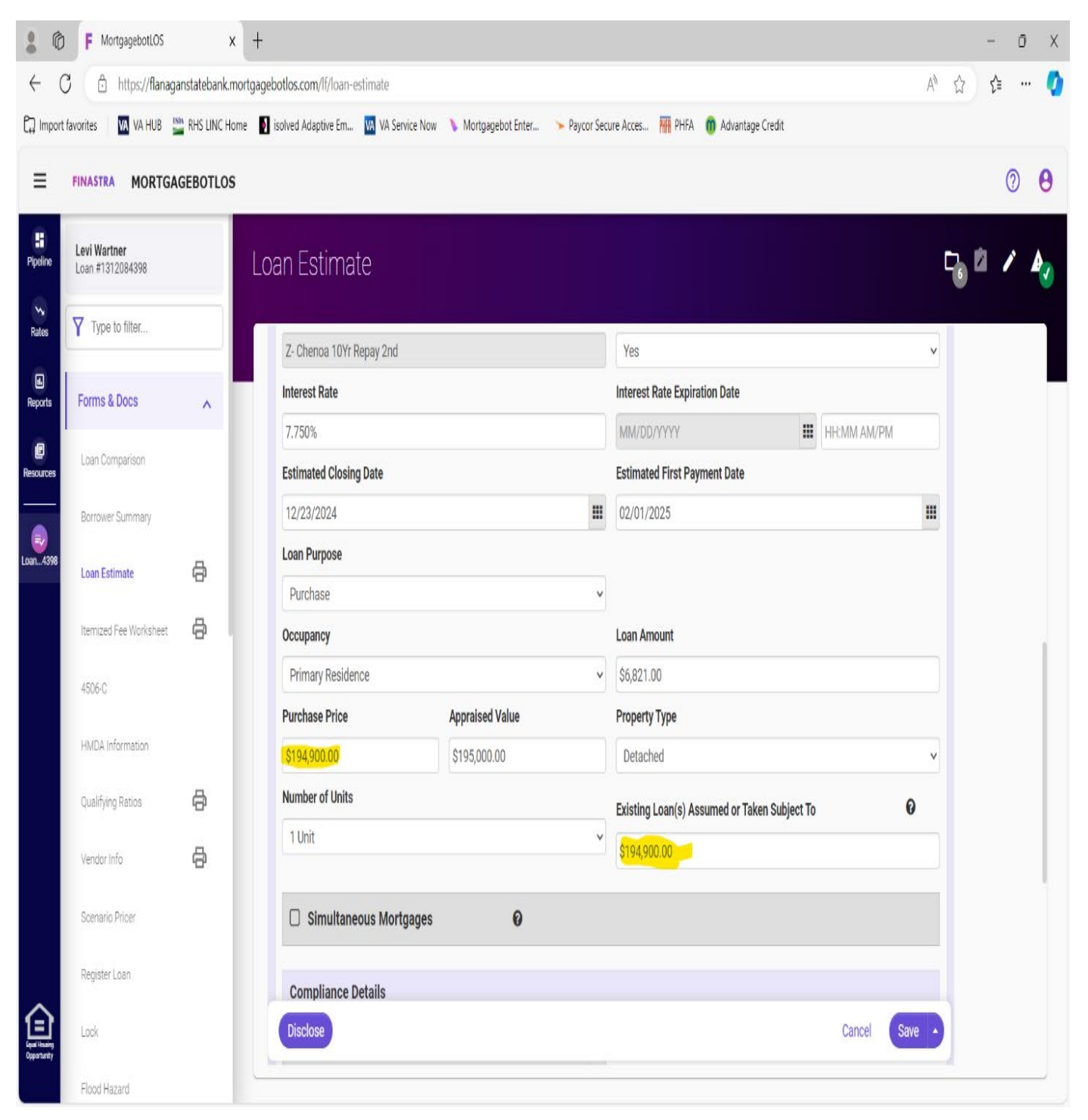

Fourth, make sure that no escrow amounts are showing in your LE. This will prevent your first mortgage loan from having an inaccurate DTI issue so your second mortgage payment reflects correctly to qualify on the first mortgage. Also make sure any closing fee is added.

| =        | FINASTRA MORTGA                           | GEBOTLOS   |     |                                           |          |           |          |          |
|----------|-------------------------------------------|------------|-----|-------------------------------------------|----------|-----------|----------|----------|
| Pipeline | ZAPTChenoa10Yrrepayab<br>Loan #0012077509 | le2nd Test | Loa | an Estimate                               |          |           |          |          |
| Sales    | Type to filter                            |            |     |                                           |          | - to co ) | _        |          |
| Reports  | Forms & Docs                              | ^          |     | Mortgage Release Fee                      |          | \$0.00    | Borrower |          |
| B        | Loan Comparison                           |            |     | Select a Fee to Add                       | ~        |           |          |          |
| =        | Borrower Summary                          |            |     | Prepaids<br>Fee Name                      |          | Amount    |          | Pa       |
| an7509   | Loan Estimate                             | 8          |     | Flood Insurance Premium                   | Months   |           | \$0.00   | Borrower |
|          | Itemized Fee Worksheet                    | ¢          |     | Homeowners Association Dues<br>(optional) | Months   |           | \$0.00   | Borrower |
|          | HMDA Information                          |            |     | Homeowners Insurance Premium              | Months   |           | \$0.00   | Borrower |
|          | Qualifying Ratios                         | 8          |     | Prepaid Interest                          | 1 Days @ |           | \$1.29   | Borrower |
|          | Vendor Info                               | 8          |     |                                           | \$1.2945 |           |          |          |
|          | Scenario Pricer                           | _          |     | Prepaid Mortgage Insurance<br>Premium     | Months   |           | \$0.00   | Borrower |
|          | Register Loan                             |            |     | Property Taxes                            | Months   |           | \$0.00   | Borrower |
|          | Lock                                      | _          |     | Select a Fee to Add                       | ~        |           |          |          |

The last step is to know your P&I payment to use to setup your first mortgage properly by adding a purchase money second mortgage into your down payment source on the first mortgage (\*See instructions on "How to Setup First Mortgage with a Purchase Money Second") if there is a payment on the second mortgage.

| ≡             | FINASTRA MORTGAG                            | EBOTLOS  |                                              |                                       |                   |                              |  |  |  |  |
|---------------|---------------------------------------------|----------|----------------------------------------------|---------------------------------------|-------------------|------------------------------|--|--|--|--|
| E<br>Pipeline | ZAPTChenoa10Yrrepayable<br>Loan #0012077509 | 2nd Test | 0012077509 - ZAPTChenoa10Yrrepayable2nd Test |                                       |                   |                              |  |  |  |  |
| Nates         | Y Type to filter                            |          |                                              |                                       |                   |                              |  |  |  |  |
| e<br>Reports  | Forms & Docs                                | ~        | Application Criteria                         |                                       |                   |                              |  |  |  |  |
|               |                                             |          | Application Date:                            | 11/30/2023                            | Property Address  | 0                            |  |  |  |  |
| Resources     | Lending Portal - URLA                       | ~        | Name                                         | 0                                     | Value of Property | 0                            |  |  |  |  |
|               |                                             |          | Monthly Income                               | 0                                     | Loan Amount       | 0                            |  |  |  |  |
|               | Doc Packages                                | ~        | Social Security Numb                         | ber 🛇                                 |                   |                              |  |  |  |  |
| Loan7509      | Closing Docs                                | ~        | Loan Details                                 |                                       |                   |                              |  |  |  |  |
|               | Services                                    | ~        | Final:                                       | Not Finaled                           | Product Code:     | Z- APT Chenoa 10Yr Repay 2nd |  |  |  |  |
|               | Status & Tracking                           | ~        | Loan Amount:                                 | \$6,000.00                            | Rate:             | 7.875%                       |  |  |  |  |
|               |                                             |          | Loan Purpose:                                | Purchase                              | APR:              | 7.880%                       |  |  |  |  |
|               | Actions                                     | ~        | Institution:                                 | Institution: Flanagan State Bank (38) |                   | \$72.40                      |  |  |  |  |
|               |                                             |          | Loan Status:                                 |                                       | PITI:             | \$900.14                     |  |  |  |  |
|               | Imaging                                     | ~        | AU Status:                                   | AU Status:                            |                   | Not Locked                   |  |  |  |  |
|               |                                             |          | Property Address:                            | LAFAYETTE, IN 47905                   | LOCK Expiration:  | \$107.688.00                 |  |  |  |  |
|               |                                             |          | Appraised Value:                             | \$145,000.00                          | Closing Date:     | 10/31/2024                   |  |  |  |  |
|               |                                             |          |                                              |                                       | closing butc.     | 10/01/2021                   |  |  |  |  |

\*Note that the interest rate on "Forgivable" second mortgage's is 0% which will mean there is not payment amount to enter (if applicable).